2021年4月19日作成

# RUDY JAPANの登録方法

## ~登録申請編~

(1) トップページにアクセスする

#### 「登録される方」を選択して、登録画面に 進みます。

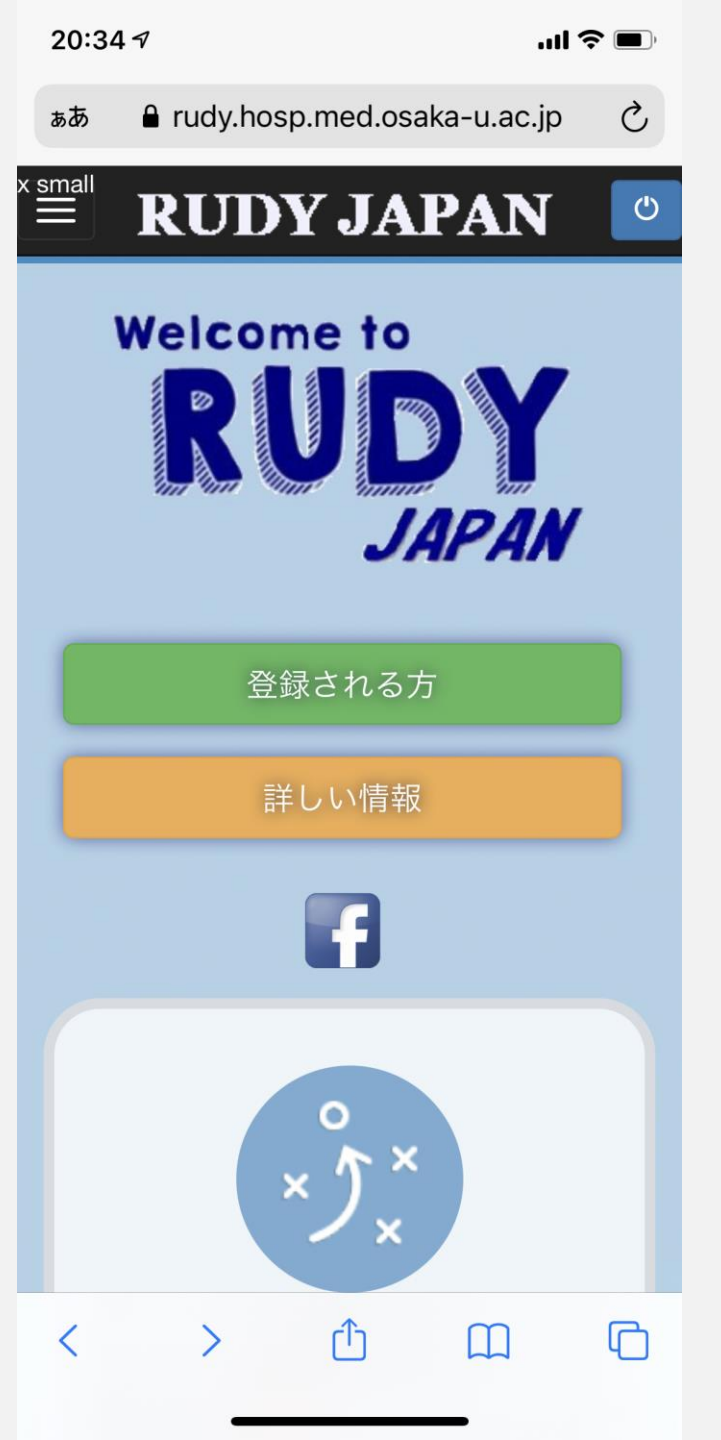

#### (2) 説明文書をよく読む

「説明文書」を選択すると、研究の 詳細が書かれた文書が表示されます。 こちらをよく読んでから、研究への 参加をお願いします。読み終わった ら、横のチェックボックスを選択し ましょう。

登録申請

✓ 私は説明文書を読みました。

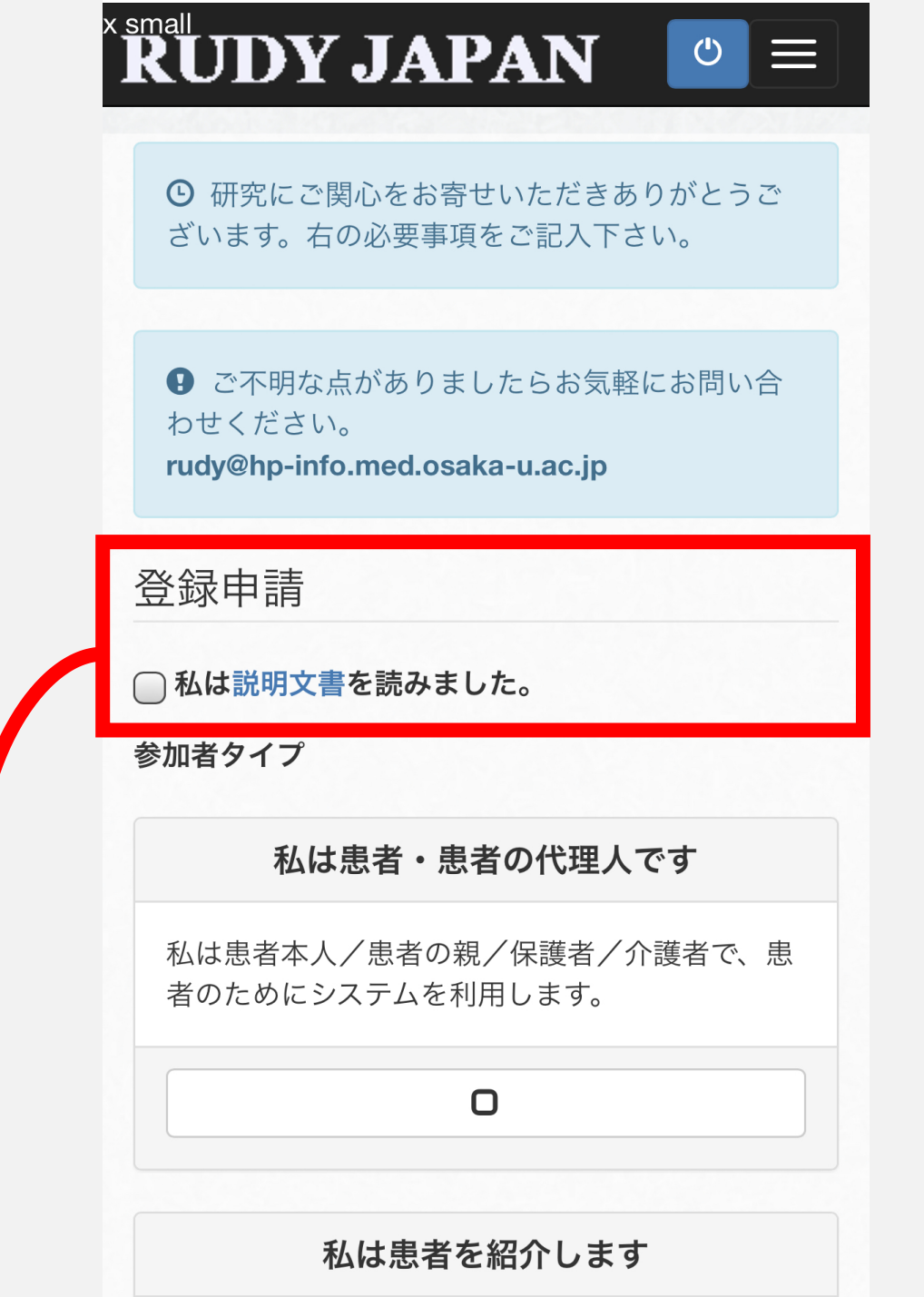

#### (3) 登録タイプを入力する

「私は患者・患者の代理人です」と「私 は患者を紹介します」のいずれかを選択 します。ご自身が患者の場合は、「私は 患者・患者の代理人です」を選択してく ださい。

※以降、ご自身が患者として登録する際 の方法をご説明します。

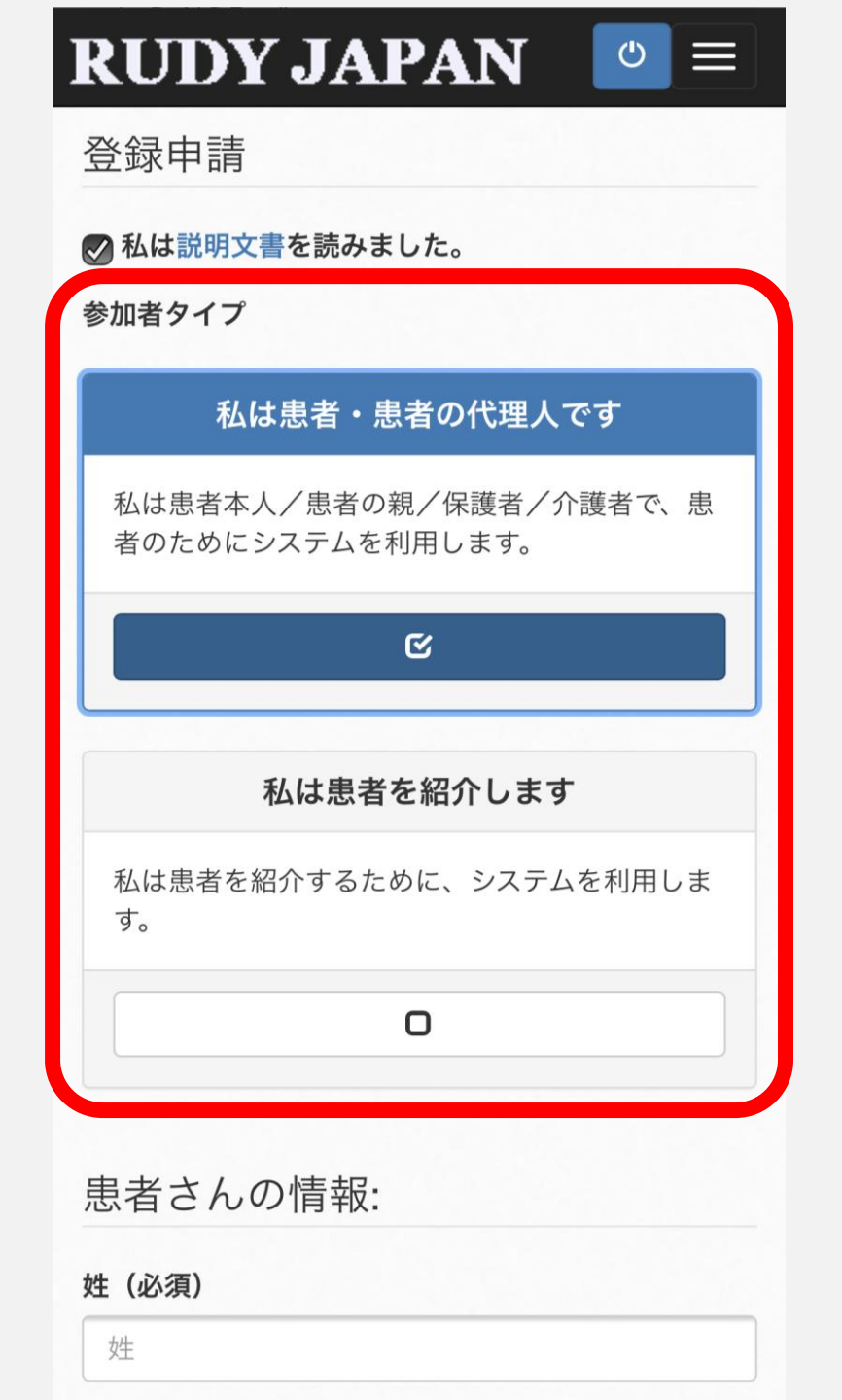

#### (4) 自分の情報を入力する

必要事項を入力してください。

- 生年月日のところは「1931/05/01」のように「/」で区切る必要があります。
- 郵便番号も「123-4567」のように「-」 で区切ってください。
- なお、ここで設定したパスワードはログ
  インの際に必要になります。
- すべて入力が終わったら、「次へ」を選択 します。

| 姓 (必須)                        |          |
|-------------------------------|----------|
| 姓                             |          |
| 名(必須)                         |          |
| 名                             |          |
| 患者生年月日(YYYY/MM/D              | D形式)(必須) |
| YYYY/MM/DD                    |          |
| 性別(必須)                        |          |
| 男性                            | 女性       |
| 郵便番号(必須)                      |          |
| XXX-XXXX                      |          |
| どのようにRUDYお知りにな                | りましたか?   |
| 選択してください                      |          |
| 電子メールアドレス                     |          |
| @                             |          |
|                               |          |
| パスワード (8文字以上)                 |          |
| <b>パスワード (8文字以上)</b><br>パスワード |          |

RIDV JAPA

#### (5-1) 病名を選択する

ここでは、主治医から伝えられてい る病名を選択してください。

まず、A~Cのうち当てはまるものを 選択してください。

| <b>RUDY JAPAN</b> $\bigcirc \equiv$          |
|----------------------------------------------|
| 将来的に、RUDY JAPANでは、様々な疾患を対象<br>に調査研究を進める予定です。 |
| 連絡先 診断 同意確認                                  |
| ようこそ おおさか様                                   |
| 病名について                                       |
| あなたの病名・タイプをクリックして選んでくだ<br>さい。                |
| A: 骨格筋チャネル病: ◆                               |
| B: 遺伝性血管性浮腫 (HAE): ❤                         |
| C: 表皮水疱症 (EB): ◆                             |
| 次へ                                           |

#### (5-2) 病名を選択する

次に、中に小分類が展開されますの で、その中からご自身の病名または 病型を選んでください。「A: 骨格筋 チャネル病」を選択した場合の例を お示ししています。

すべて入力が終わったら、「次へ」 を選択します。

#### 病名について

あなたの病名・タイプをクリックして選んでくだ さい。

| A: 骨格筋チャネル病:                        |
|-------------------------------------|
| 1. 先天性ミオトニー                         |
| 2. ナトリウムチャネルミオトニー(カリウム惹起<br>性ミオトニー) |
| 3. 先天性パラミオトニー                       |
| 4. 高カリウム性周期性四肢麻痺                    |
| 5. 低カリウム性周期性四肢麻痺                    |
| 6. アンデルセン(タウィル)症候群                  |
| B: 遺伝性血管性浮腫 (HAE): ◆                |
| C: 表皮水疱症 (EB): ◆                    |
|                                     |
|                                     |

次へ

#### (6) 電話番号の入力

#### 電話番号を入力します。ここでは「-」の 記入は不要です。

**RUDY JAPAN**  $\bigcirc$  $\equiv$ このページで登録申請は完了です。 診断 同意確認 同意について 電話番号1(入力必須; 電話番号2(ハイフンな ハイフンなしで記入) しで記入) 「説明文書」を最後まで読み、内容に 同意いただけましたら、下のチェック ボックスにチェックを入れてくださ い。 ・説明文書はこちら→[PDF] PDF なお、内容について質問等がございましたら、以 下の問い合わせ先までご連絡ください。 大阪大学大学院医学系研究科 RUDY JAPAN事務 局 メールアドレス:rudy@hp-info.med.osaka-

u.ac.jp

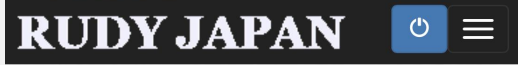

### (7) 研究への同意と登録申請の完了

まずは「説明文書」をダウンロードし、内容をご確 認ください。(2)で既にご覧になられた方は飛ばして いただいても構いません。

次に、「説明文書を読み、研究に参加することに同 意します。事務局があなたの主治医に連絡をとり、 診断名等の確認のための連絡を行うことについても 同意します。なお、いったん同意しても、同意の撤 回が可能であることも理解しております。」の チェックボックスを選択し、「登録申請を完了」を 選択します。

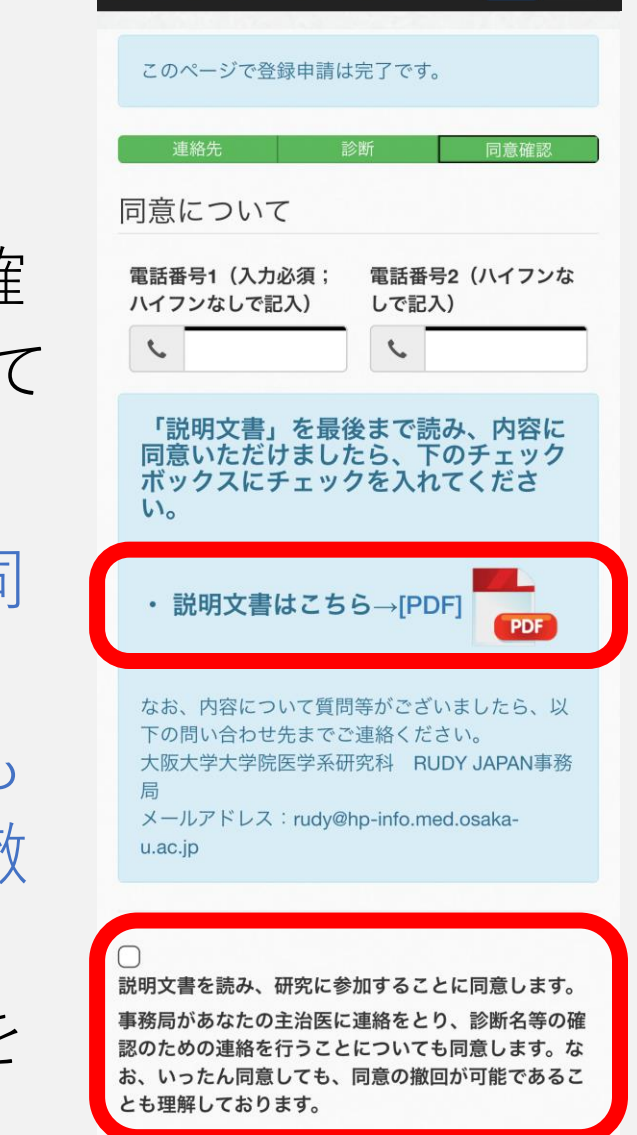

#### (8) 登録申請は完了!

このような画面が表示されたら、登録申請は 完了です。登録された内容に誤りがないか、 確認をお願いします。登録受付メールが自動 送信されておりますので、ご確認ください。 登録申請から一週間以内に、事務局で内容を 確認し、改めて登録案内のメールをお送りい たします。

> 登録についてご不明な点やお困りのことがあれば RUDY JAPAN 事務局までお気軽にお問い合わせください

> > rudy@hp-info.med.osaka-u.ac.jp

#### **RUDY JAPAN** $\bigcirc \equiv$

ありがとうござい ました。

RUDY JAPANへの登録申請が完了しまし た。

| お申込み内容は次のとおりです。  |  |
|------------------|--|
| 氏名:<br>おおさか だいがく |  |
| 性別:<br>男性        |  |
|                  |  |
|                  |  |
|                  |  |

ご登録のアドレスに、登録受付メールを自 動送信しております。メールが届いていな い方は、以下にお問い合わせください。

rudy@hp-info.med.osaka-u.ac.jp

事務局からご連絡を受け取った後、ご登録 の手続きをお願いします。その際ご登録い ただいた上記のメールアドレスとパスワー ドをご入力してログインしてください。 右 の「トップに戻る」ボタンをクリックする とトップページに戻ります。